### Zawartość opakowania

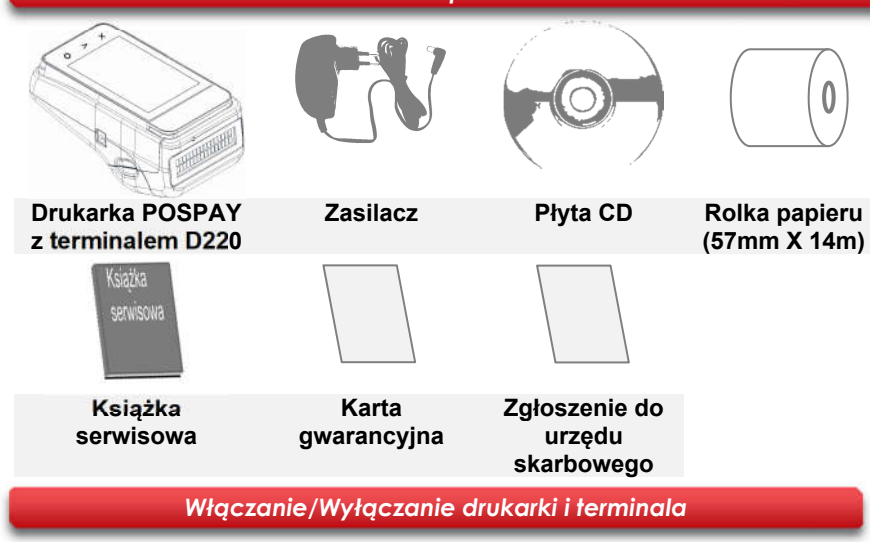

Naciśnij 🕑 by włączyć urządzenia.

W celu wyłączenia urządzeń przytrzymaj wciśnięty klawisz na drukarce lub naciśnij przycisk 🕛 w aplikacji. W celu wybudzenia terminala naciśnij ඟ.

# Logowanie

Po uruchomieniu aplikacji zostanie wyświetlone okno logowania. Należy wybrać użytkownika i zalogować się. Jeżeli został zalogowany użytkownik typ

"Kierownik" będzie miał dostęp do sprzedaży, programowania baz, konfiguracji urządzenia. Jeżeli został zalogowany użytkownik typu "Sprzedawca" będzie miał dostęp do sprzedaży.

W celu dodania użytkownika należy wejść do menu kierownika:

Bazy  $\rightarrow$  Użytkownicy  $\rightarrow$  "+ Dodaj"  $\rightarrow$  wprowadź dane użytkownika  $\rightarrow$  "Zapisz".

# Zmiana trybu pracy

Aplikacja POSPAY umożliwia zmianę trybu pracy:

- Tryb sprzedażowy działa z wewnętrzną aplikacją sprzedażową.
- Tryb drukarkowy umożliwia korzystanie z zewnętrznego programu sprzedażowego.

W celu zmiany trybuUstawienia  $\rightarrow$  Tryb pracy  $\rightarrow$  "Włącz tryb sprzedażowy" lub "Włącz trybpracy wybierz:drukarkowy" $\rightarrow$  potwierdź wybór "Tak" $\rightarrow$  urządzenie się zrestartuje.

POSNET

# Instrukcja Quick Start Fiskalnego Terminala Płatniczego アロミアハソ

posnet.com

# Wsparcie Techniczne ① ≪ 801 800 111 ⊠ wsparcie@posnet.com

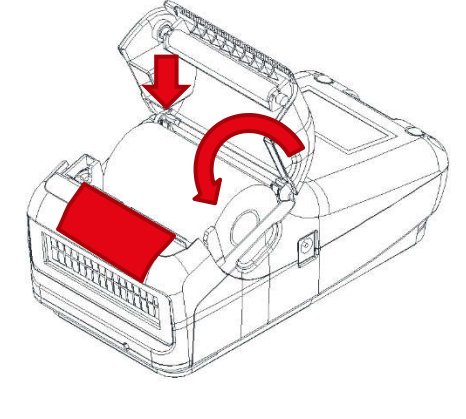

Zakładanie papieru

Podnieś pokrywę komory papieru.

Umieść rolkę w komorze papieru, a

końcówkę wyprowadź na zewnątrz

tak, aby kilka centymetrów wystawało

z obudowy drukarki. Następnie zamknij pokrywę komory papieru.

## Sprzedaż po kodzie

Wybierz: "Po kodzie"  $\rightarrow$  wprowadź kod produktu  $\rightarrow$  "OK"  $\rightarrow$  "OK"  $\rightarrow$  "Płatność"  $\rightarrow$  wybierz rodzaj płatności  $\rightarrow$  potwierdź " ".

# Sprzedaż po grupie towarowej

Wybierz: "Po grupie towarowej"  $\rightarrow$  wybierz grupę towarową  $\rightarrow$  wybierz towar  $\rightarrow$  "OK"  $\rightarrow$  naciśnij przycisk z lupą  $\rightarrow$  "OK"  $\rightarrow$  "Płatność"  $\rightarrow$  wybierz rodzaj płatności  $\rightarrow$  potwierdź """.

# Sprzedaż przy użyciu karty płatniczej

Wybierz płatność "Karta"  $\rightarrow$  potwierdź " $\checkmark$ "  $\rightarrow$  przeciągnij kartę magnetyczną lub włóż kartę chipową  $\rightarrow$  wprowadź kod PIN  $\rightarrow$  naciśnij zielone kółko na terminalu.

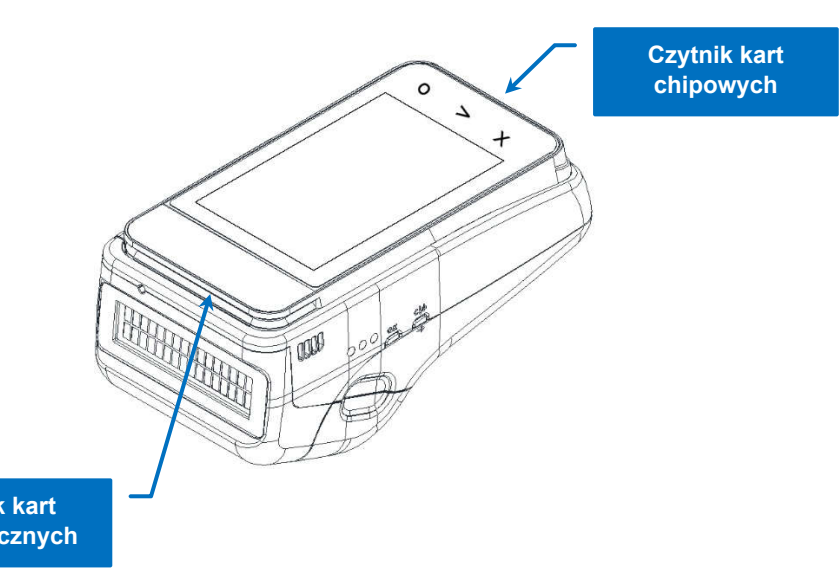

#### Menu: Raporty

Pozycja umożliwia wykonanie raportu fiskalnego dobowego, miesięcznego okresowego, wydruków z KE (według paragonów, paragonów anulowanych, raportów dobowych, wydruków niefiskalnych lub dowolnych wydruków), sprzedawcy, sprzedaży.

# Menu: Bazy

Pozycja umożliwia zaprogramowanie towarów, grup towarowych, rabatów i narzutów, jednostek miary, formy płatności, użytkowników.

# Menu: Parametry

Pozycja umożliwia konfigurację przycisków funkcyjnych, szybkiej sprzedaży, obowiązkowej wpłaty, kwoty w groszach, stanu kasy, wydruku potwierdzenia płatności.

# Menu: Ustawienia

Pozycja umożliwia konfigurację WiFi, GSM, zmianę trybu pracy.

## Menu: Drukarka

Pozycja umożliwia zmianę daty i czasu, nagłówka, stopki, stawki VAT, konfigurację wyświetlacza, wydruku, wywołanie raportu serwisowego i włączenia tunelu serwisowego.

# Połączenie z aplikacją zewnętrzną

W trybie drukarkowym: Ustawienia  $\rightarrow$  Tryb serwisowy  $\rightarrow$  Aplikacji płatniczej  $\rightarrow$  Menu administracyjne  $\rightarrow$  wprowadź hasło  $\rightarrow$  potwierdź hasło zielonym kółkiem na terminalu  $\rightarrow$  Param. Komunikacji  $\rightarrow$  WiFi  $\rightarrow$  wybierz sieć z którą chcesz się połączyć  $\rightarrow$  wprowadź hasło sieci  $\rightarrow$  potwierdź hasło.

W celu odczytania adresu IP naciśnij na pasku statusów. W aplikacji sprzedażowej wprowadź adres IP oraz numer portu.

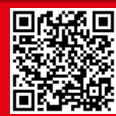

Czytnik kart magnetycznych